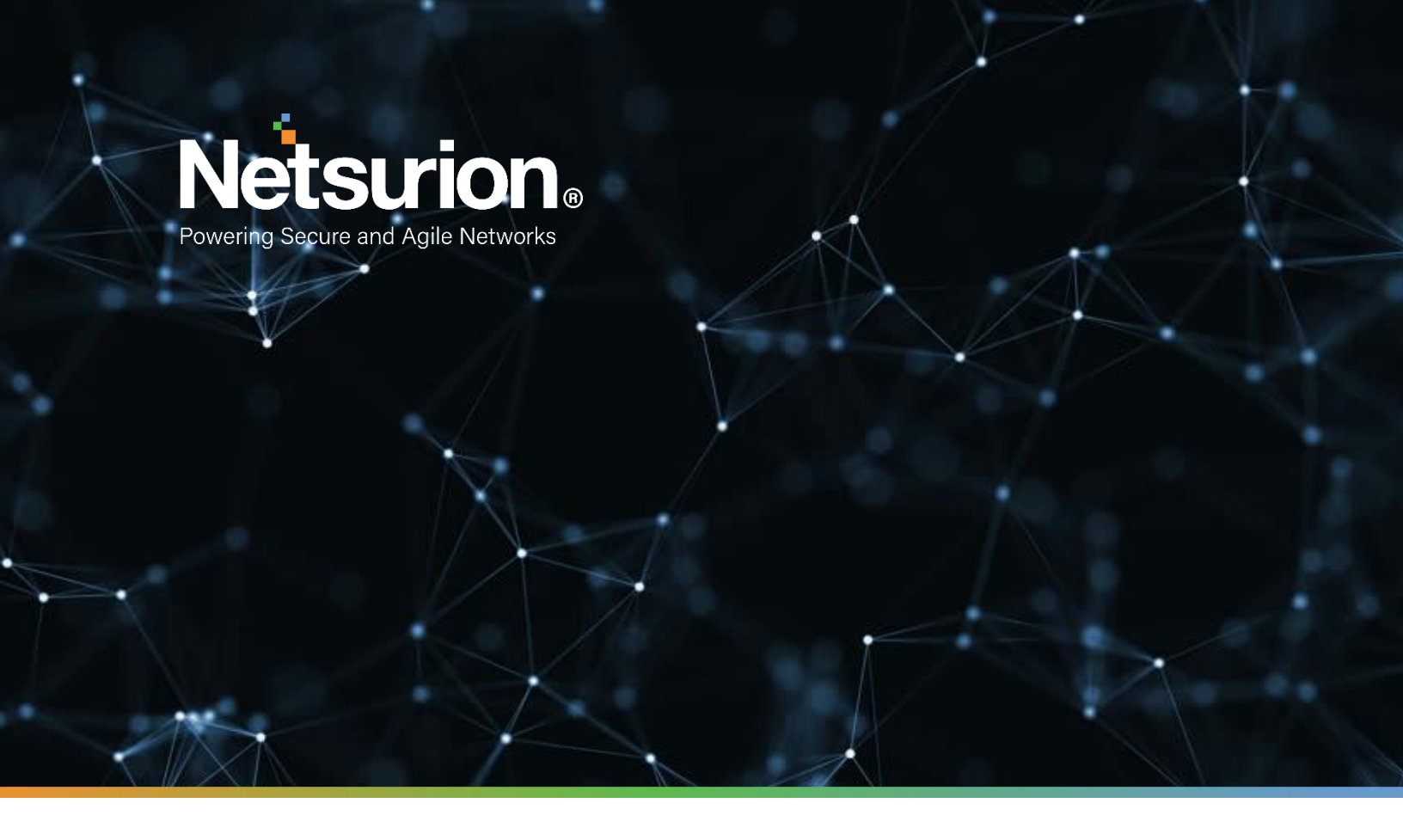

**How-To Guide** 

## Configuring Zscaler Internet Access Central Authority (CA) to Forward Logs to EventTracker

EventTracker v9.2x and above

**Publication Date:** 

October 28, 2021

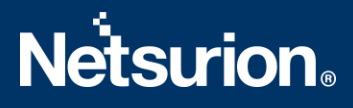

### Abstract

This guide provides instructions to configure Zscaler Internet Access Central Authority (CA) to send its syslog to EventTracker.

#### Scope

The configuration details in this guide are consistent with the EventTracker version v9.2x or above and Zscaler Internet Access CA.

#### Audience

The Administrators who are assigned the task to monitor Zscaler Internet Access CA events using EventTracker.

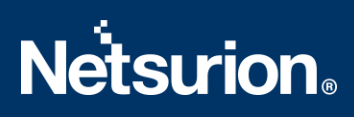

## Table of Contents

| Τa | able of | Contents                                       | 3    |
|----|---------|------------------------------------------------|------|
| 1. | Ove     | erview                                         | 4    |
| 2. | Pre     | requisites                                     | 4    |
| 3. | Con     | figuring Zscaler Internet Access CA            | 4    |
|    | 3.1     | To configure a feed for the Web Logs           | 4    |
|    | 3.2     | To configure a feed for the Firewall Logs      | 6    |
|    | 3.3     | To configure a feed for the DNS Logs           | 8    |
|    | 3.4     | To configure a feed for the Alerts             | 9    |
|    | 3.5     | To configure a feed for the Tunnel Logs        | 9    |
|    | 3.6     | To configure a feed for the SaaS Security logs | . 10 |
|    | About   | t Netsurion                                    | . 12 |

### 1. Overview

The Zscaler Internet Access (ZIA) Central Authority (CA) is a vital system in the Zscaler cloud. It monitors the cloud and provides a central location for the software and database updates, policy and configuration settings, and threat intelligence.

The Nanolog Streaming Service (NSS) server can send the traffic logs to EventTracker. Using EventTracker, you can monitor the web traffic logs, firewall logs, tunnel logs, and alerts. You can easily track the malicious web activities, inbound and outbound traffic activities, and alerts even when the CPU memory is full, and the CPU utilization is high.

EventTracker can help organizations monitor the Zscaler Internet Access CA alerts triggered by the ZIA CA.

EventTracker captures login and logout events into the Zscaler Internet Access CA application and alerts the administrators in real-time.

## 2. Prerequisites

• Admin access to the Zscaler Internet Access CA console.

## 3. Configuring Zscaler Internet Access CA

The NSS feed specifies the data from the logs, which the NSS sends to EventTracker: Web logs, Firewall logs, DNS logs, Alerts, Tunnel logs, SaaS security logs.

There are two reliable log delivery mechanisms in NSS.

**NSS to SIEM**: The NSS buffers the logs in the Virtual Machine (VM) memory to increase its resilience to transient the network issues between the SIEM and the NSS. If the connection drops, the NSS replays the buffer logs, according to the Duplicate Logs setting.

**Nanolog to SIEM**: If the connectivity between Netsurion's cloud and the NSS is interrupted, the NSS will miss the logs that have arrived at the Nanolog cluster during the interruption, and the logs won't be delivered to the SIEM. Once the connection restores, the NSS one-hour recovery allows the Nanolog to replay the logs up to one hour back.

Note: Enable the TCP with port number 514 from EventTracker to receive the Zscaler Internet Access CA logs.

#### 3.1 To configure a feed for the Web Logs

- 1. Go to the Administration > Nanolog Streaming Service.
- 2. In the NSS Feeds tab, click Add NSS Feed.

The Add NSS Feed window appears.

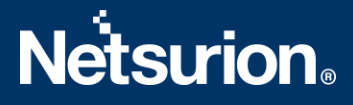

3. In the Add NSS Feed window, enter the following details.

| d NSS Feed                                                                                                    |                                                                                                    |                                                                                                    |                                                                                                    |                                                                                                    |                                                                                                    |                                                                                                    |                                                                |
|----------------------------------------------------------------------------------------------------|----------------------------------------------------------------------------------------------------|----------------------------------------------------------------------------------------------------|----------------------------------------------------------------------------------------------------|----------------------------------------------------------------------------------------------------|----------------------------------------------------------------------------------------------------|----------------------------------------------------------------------------------------------------|----------------------------------------------------------------|
| S FEED                                                                                                    |                                                                                                    |                                                                                                    |                                                                                                    |                                                                                                    |                                                                                                    |                                                                                                    |                                                                |
| Feed Name                                                                                                    |                                                                                                    |                                                                                                    |                                                                                                    | NSS Type                                                                                                    |                                                                                                    |                                                                                                    |                                                                |
| web log                                                                                                    |                                                                                                    |                                                                                                    |                                                                                                    | NSS for We                                                                                                    | NSS for Fire                                                                                                    | wall                                                                                                    |                                                                |
| NSS Server                                                                                                    |                                                                                                    |                                                                                                    |                                                                                                    | Status                                                                                                    |                                                                                                    |                                                                                                    |                                                                |
| NSS_Server1                                                                                                    |                                                                                                    | <u> </u>                                                                                                    |                                                                                                    | Enabled                                                                                                    | Disabled                                                                                                    |                                                                                                    |                                                                |
| 3IEM Destination Ty                                                                                                    | pe                                                                                                    |                                                                                                    |                                                                                                    | SIEM IP Address                                                                                                    | 5                                                                                                    |                                                                                                    |                                                                |
| IP Address                                                                                                    | FQDN                                                                                                    |                                                                                                    |                                                                                                    | 10.8.10.11                                                                                                    |                                                                                                    |                                                                                                    |                                                                |
| SIEM TCP Port                                                                                                    |                                                                                                    |                                                                                                    |                                                                                                    |                                                                                                    |                                                                                                    |                                                                                                    |                                                                |
| -14                                                                                                    |                                                                                                    |                                                                                                    |                                                                                                    |                                                                                                    |                                                                                                    |                                                                                                    |                                                                |
| SIEM Rate                                                                                                    | Under                                                                                                    |                                                                                                    |                                                                                                    |                                                                                                    |                                                                                                    |                                                                                                    |                                                                |
| Onlimited                                                                                                    | Limited                                                                                                    |                                                                                                    |                                                                                                    |                                                                                                    |                                                                                                    |                                                                                                    |                                                                |
| og Type                                                                                                    |                                                                                                    | Ъ                                                                                                    |                                                                                                    |                                                                                                    |                                                                                                    |                                                                                                    |                                                                |
| Web Log                                                                                                    | ninei Alert                                                                                                    |                                                                                                    |                                                                                                    |                                                                                                    |                                                                                                    |                                                                                                    |                                                                |
| eed Output Type                                                                                                    |                                                                                                    |                                                                                                    |                                                                                                    | Feed Escape Ch                                                                                                    | aracter                                                                                                    |                                                                                                    |                                                                |
| Julion                                                                                                    |                                                                                                    |                                                                                                    |                                                                                                    |                                                                                                    |                                                                                                    |                                                                                                    |                                                                |
| %ed Output romat<br>%s(mon) %02d(dd) %<br>=%s(reason) app=%s<br>request=%s(eur1) r<br>suser=%s(login) sp<br>deviceDirection=1<br>deviceDirection=1<br>rulelabel=%s(rule) | 02d{hh}:%02d{m<br>{proto} dhost=0<br>equestContext=0<br>riv=%s{locatior<br>cn1=%d{riskscor<br>ass cs4=%s{malw<br>abel} ruletype | n):%02d(ss) zscaler<br>is{ehost} dst=%s{si<br>is{ereferer} outcon<br>} externalId=%d{re<br>re} cnLiabel=risksc<br>warecat} cs4Liabel==<br>%s(ruletype) urlcl | nss CEF:0 Zscaler<br>p} src=%s{cintip}<br>te=%s{respcode} req<br>cordid} fileType=%<br>core cs1=%s{dept} c<br>alwarecat cs5=%s{t<br>lass=%s{urlclass} | NSSWeblog 5.7 %s{a<br>sourceTranslatedAd<br>westClientApplicati<br>s[filetype] destina<br>slLabel=dept cs2=%s<br>hreatname} csSLabel | ction} %s{reason} <br>fress=%s{cip} in=%d<br>ion=%s{ua} requestM<br>tionServiceName=%s<br>:{urlcat} cs2Label=<br>_=threatname cs6=md | 3  act=%s{action<br>(respsize) out=%<br>ethod=%s{requetho<br>(appname} cat=%s;<br>urlcat cs3=%s{ma3<br>Shash cs6Label=%s | (reason<br>(reqsize)<br>d)<br>urlcat)<br>warclass}<br>{(band5) |
| Jser Obfuscation                                                                                                    |                                                                                                    |                                                                                                    |                                                                                                    | Timezone                                                                                                    |                                                                                                    |                                                                                                    |                                                                |
| Enabled                                                                                                    | Disabled                                                                                                    |                                                                                                    |                                                                                                    | GMT                                                                                                    |                                                                                                    | ~                                                                                                    |                                                                |
| Juplicate Logs                                                                                                    |                                                                                                    |                                                                                                    |                                                                                                    |                                                                                                    |                                                                                                    |                                                                                                    |                                                                |
|                                                                                                    |                                                                                                    |                                                                                                    |                                                                                                    |                                                                                                    |                                                                                                    |                                                                                                    |                                                                |
| Disabled                                                                                                    |                                                                                                    |                                                                                                    |                                                                                                    |                                                                                                    |                                                                                                    |                                                                                                    |                                                                |
| Disabled                                                                                                    |                                                                                                    |                                                                                                    |                                                                                                    |                                                                                                    |                                                                                                    |                                                                                                    |                                                                |
| ACTION                                                                                                    | WHO                                                                                                    | FROM WHERE                                                                                                    | TRANSACTION                                                                                                    | TO WHERE                                                                                                    | SECURITY                                                                                                    | FILE TYPE                                                                                                    | DLP                                                            |
|                                                                                                    | ₩НΟ                                                                                                    | FROM WHERE                                                                                                    | TRANSACTION                                                                                                    | TO WHERE                                                                                                    | SECURITY                                                                                                    | <b>FILE TYPE</b>                                                                                                    | DLP                                                            |
| ACTION<br>WEB LOG FILTERS                                                                                                    | WHO                                                                                                    | FROM WHERE                                                                                                    | TRANSACTION                                                                                                    | TO WHERE<br>Policy Reason                                                                                                    | SECURITY                                                                                                    | FILE TYPE                                                                                                    | DLP                                                            |

- Feed Name: Enter the name as Web logs.
- NSS Type: Select NSS for Web.
- NSS Server: Choose the NSS from the list.
- **Status:** The NSS feed is **Enabled** by default.
- SIEM Destination Type: The type of destination.
  - SIEM IP Address: Enter the IP address of EventTracker to which the logs stream.
- SIEM TCP Port: Enter port number 514.
- Log Type: Choose Web Log.
- SIEM Rate Limit (Events per Second): Leave as unrestricted or unlimited.
- Feed Output Type: Select Custom.
- Feed Output Format: For the NSS Feeds for Web logs, copy and paste the pre-populated Feed Output Format with the following.

```
%s{mon} %02d{dd} %02d{hh}:%02d{mm}:%02d{ss} zscaler-nss-web CEF:0
|Zscaler|NSSWeblog|5.7|%s{action}|%s{reason}|3| act=%s{action} re
ason=%s{reason} app=%s{proto} dhost=%s{ehost} dst=%s{sip} src=%s{
cintip} sourceTranslatedAddress=%s{cip} in=%d{respsize} out=%d{re
qsize} request=%s{eurl} requestContext=%s{ereferer} outcome=%s{re
spcode} requestClientApplication=%s{ua} requestMethod=%s{reqmetho
d} suser=%s{login} spriv=%s{location} externalId=%d{recordid} fil
eType=%s{filetype} destinationServiceName=%s{appname} cat=%s{urlc
at} deviceDirection=1 cn1=%d{riskscore} cn1Label=riskscore cs1=%s
{dept} cs1Label=dept cs2=%s{urlcat} cs2Label=urlcat cs3=%s{malware
cat cs5=%s{threatname} cs5Label=threatname cs6=%s{bamd5} cs6Label
```

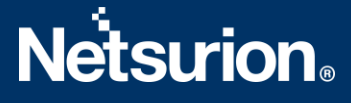

```
=md5hash rulelabel=%s{rulelabel} ruletype=%s{ruletype} urlclass=%
s{urlclass} devicemodel=%s{devicemodel} devicehostname=%s{deviceh
ostname}\n
```

- User Obfuscation: Choose Disable to display the usernames.
- **Timezone**: By default, this is set to the organization's time zone.
- Duplicate Logs: Enter the number of 60 (minutes).
- 4. Click **Save** and activate the change.

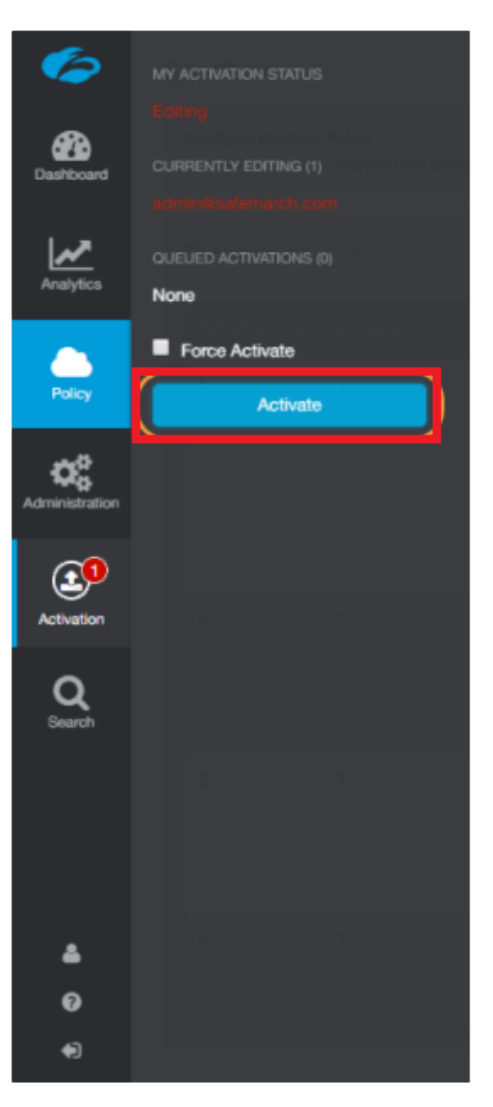

### **3.2** To configure a feed for the Firewall Logs

- 1. Go to Administration > Nanolog Streaming Service.
- 2. In the NSS Feeds tab, click Add NSS Feed. The Add NSS Feed window appears.
- 3. In the Add NSS Feed window, enter the following details.

# **Netsurion**®

| S FEED                                                                                                    |                                                                                                    |                                                                                                    |                                                                                                    |                                                                                                    |                                                                                                    |                                                                                                    |
|----------------------------------------------------------------------------------------------------|----------------------------------------------------------------------------------------------------|----------------------------------------------------------------------------------------------------|----------------------------------------------------------------------------------------------------|----------------------------------------------------------------------------------------------------|----------------------------------------------------------------------------------------------------|----------------------------------------------------------------------------------------------------|
| eed Name<br>Firewall Log                                                                                                    |                                                                                                    |                                                                                                    |                                                                                                    | NSS Type                                                                                                    | b SS for Firewall                                                                                                    |                                                                                                    |
| ISS Server                                                                                                    |                                                                                                    | ~                                                                                                    |                                                                                                    | Status                                                                                                    | Disabled                                                                                                    |                                                                                                    |
| IEM Destination Type                                                                                                    | ,<br>FQDN                                                                                                    |                                                                                                    |                                                                                                    | SIEM IP Addres                                                                                                    | 55                                                                                                    | 7                                                                                                    |
| IEM TCP Port                                                                                                    |                                                                                                    |                                                                                                    |                                                                                                    |                                                                                                    |                                                                                                    |                                                                                                    |
| IEM Rate                                                                                                    | Limited                                                                                                    |                                                                                                    |                                                                                                    |                                                                                                    |                                                                                                    |                                                                                                    |
| og Type                                                                                                    | DNS Logs                                                                                                    | Alert                                                                                                    |                                                                                                    |                                                                                                    |                                                                                                    |                                                                                                    |
| irewall Log Type                                                                                                    | s Aggrega                                                                                                    | ate Logs                                                                                                    | Both Session and Ag                                                                                                    | gregate Logs                                                                                                    |                                                                                                    |                                                                                                    |
| eed Output Type<br>ustom                                                                                                    |                                                                                                    | ~                                                                                                    |                                                                                                    | Feed Escape C                                                                                                    | haracter                                                                                                    |                                                                                                    |
|                                                                                                    | 2d{hh}:%02d{mm                                                                                                    | n}:%02d{ss} zsc                                                                                                    | aler-nss-fw CEF:0 Z                                                                                                    | scaler NSSFWlog 5.7 %                                                                                                    | s{action} %s{rulelabel} 3  act                                                                                                    | -%s(action)                                                                                           |
| eeo Output Format<br>is{mon} %02d(dd) %0;<br>suser=%s{login} src:<br>lestinationTranslat:<br>%d{tsport} proto=%<br>%ld{inbytes} out=%<br>%nwApp cs4=%s{aggreg<br>%d{durationns} cn1                                                                                                    | =%s{csip} spt=<br>edAddress=%s{s<br>s{ipproto} tun<br>ld{outbytes} d<br>gate} cs4Label<br>Label=duration              | %d{csport} dst<br>sdip} destinati<br>nelType=%s{tty<br>deviceDirection<br>L=aggregated cs<br>nms cn2=%d{nums                         | =%s{cdip} dpt=%d{cd<br>onTranslatedPort=%d<br>pe} dnat=%s{dnat} s<br>=1 cs1=%s{dept} cs1<br>5=%s{threatcat} cs5<br>essions} cn2Label=n                                                                                                    | port} deviceTranslate<br>{sdport} sourceTransl<br>tateful=%s{stateful}<br>Label=dept cs2=%s{nws<br>Label=threatcat cs6=%<br>umsessions cs5Label=i                          | doAddress=%s(sip) device!ransi<br>atedAddress=%s(tsip) sourceTra<br>spriv=%s{location} reason=%s{r<br>vc} cs2Label=nwService cs3=%s{<br>is(threatname} cs6label=threatn<br>.pCat cs5=%s{ipcat} destCountry                                                                                                    | atedPort=Xd{sport}<br>nslatedPort<br>ulelabel} in<br>nwapp cs3Label<br>ame cn1<br>=%s{destcountry} ▼  |
| eeo Julput Format<br>Es(mon) %02d(d) %0:<br>user=%s(login) src:<br>lestinationTranslat:<br>%d(dsport) protos%<br>%ld(inbytes) out=%<br>%ld(durationms) cnll<br>ser Obfuscation<br>Enabled                                                                                                    | =%s{csip} spt=<br>edAddress=%s{s<br>s{ipproto} tur:<br>ld{outbytes} d<br>gate} cs4Label<br>Label=duration<br>Disabled | %d{csport} dst<br>ddi} destinati<br>nelType=%s{tty<br>deviceDirection<br>=aggregated cs<br>ums cn2=%d{nums                           | =%s{cdip} dpt=%d{cd<br>onTranslatedPort=%d<br>pe} dnat=%s{dnat} s<br>=1 cs1=%s{dept} cs1<br>5=%s{threatcat} cs5<br>sessions} cn2Label=n                                                                                                    | port} deviceTranslate<br>(sdport) sourceTransl<br>tateful=%s(stateful)<br>Label=threatcat csc=%<br>umsessions cs5Label=i<br>Timezone<br>GMT                                | adadress=xs(ssp) devizermals<br>adedddress=ks(tsip) sourceTra<br>spriv#s(location) reason=%s(<br>vv) cslabel=nu6ervice csl=%s(<br>s(threatname) cs6label=threatn<br>pcat cs5=%s(ipcat) destCountry                                                                                                    | atedPort=X4(ssport)<br>nslatedPort<br>ulelabel) in<br>mwapp) cs3Label<br>ame cn1<br>=Xs{destcountry}  |
| eeo Output rormat<br>sscorn) %202(dd) %20<br>suser=%s{login} src<br>destination rranslat<br>%d(tsport) protos%<br>%d(dirbytes) out+%<br>%d(durationms) cnl<br>ser Obfuscation<br>Enabled 🖉<br>uplicate Logs                                                                                                    | =%%{csip} spt=<br>edAddress=%%{s<br>s(ipproto) tur<br>ld{outbytes} o<br>gate} cs4Label<br>Label=duration              | skd(csport} dst<br>idip} destinati<br>inelType=%s{tty<br>leviceDirection<br>i=aggregated cs<br>ims cn2=%d{nums                       | <pre>-%S(cdip) dpt-%8(cdip)<br/>onTranslate4Port=%d<br/>pe} dnat=%s(dnat) s<br/>= cst=%s(dept) cs1<br/>5=%s(threatcat) cs5<br/>essions) cn2Label=n</pre>                                                                                                    | port) deviceTranslate<br>(sdport) sourceTransl<br>tateful-%s(stateful)<br>Label=dept cs2-%s(nws<br>Label=threatct cs6=%<br>umsessions cs5Label=1<br>Timezone<br>GMT        | Bandhadansa(15(12:0)) sourceTra<br>SprivarSa(Docation) reasonniss(r<br>vx) cs2Label=nnGervice cs3×Kg<br>(sthreatmane) cs5Label=threatn<br>pCat cs5=Ks{ipcat} destCountry                                                                                                    | atedPort-Xd(sport)<br>mslatedPort<br>ulelabel) in<br>meappl cs3Label<br>ame cn1<br>=Xs{destcountry} ¥ |
| see Output Format<br>Sigmon) %22(dd) %8:<br>uuser-%3(login) src.<br>%d(sport) proto-%<br>%d(sport) proto-%<br>%d(spor | =%S(cSip) spt<br>ed/deress=%S<br>s(ipproto) tur<br>ld(outbytes) c<br>gate} cs4les<br>Label=duration                   | <pre>%&amp;(csport) dst<br/>dip) dstinati<br/>nellype=%s(tty<br/>lewiceDirection<br/>=aggregated cs<br/>ms cn2=%d{nums</pre>         | <pre>~%S(cdip} dpt-%d(cdip)<br/>onTranslateAPort=%d<br/>pp) dnat=%S(dnat)<br/>= 1 csi=%S(dept) cs1<br/>S=%S(threatcat) cs5<br/>essions) cn2Label=n</pre>                                                                                                    | port) deviceTranslate<br>(sdport) sourceTransl<br>taterul=%s(stateful)<br>Label=dept c2=%s(nws<br>Label=threatcat c56=%<br>umsessions csSLabel=i<br>Timezone<br><u>GMT</u> | adadressas(spr)<br>adadressas(spr)<br>adarbads(issis)<br>adarbads(issis)<br>vc) cs2label=nx6ervice cs3=k6<br>(sthreatname) cs3label=threatn<br>pCat cs5=%s[ipcat] destCountry                                                                                                    | ardefbort-Xd(tsport)<br>milatedPort<br>ulelabel) in<br>nuapp) cs3Label<br>ame cn1<br>=%s(destcountry) |
| sero Ubput Formal<br>Scimon, Xizoldo) Xe,<br>Suissen-Ka (Login) sci.<br>Set ination ranslatt<br>Md(taport) protox-ki<br>Set Obfuscation<br>Enabled<br>uplicate Logs<br>Isabled<br>ACTION                                                                                                    | <pre>%%(cip) spt<br/>edAddress=%s(s<br/>%(ipprota) tur<br/>id{outbytes} c<br/>gate) cs4Label<br/>Label=duration</pre> | <pre>%#(<sport) dst<br="">dip} destinati<br/>nelType=%s(try<br/>eviceDirection<br/>=aggregated cs<br/>ms cn2=%d(nums)</sport)></pre> | <pre>-Ks(cin) dpt=Ks(ch)<br/>nimalizedPort+Kd<br/>p) dms/ss(chn1)<br/>p) dms/ss(chn1) ess<br/>-Ss(threatent) ess<br/>-Ss(threatent)<br/>-Ss(threatent)</pre> | GMT deviceTranslate<br>(sdport) sourceTransl<br>tateful-8% (stateful)<br>babi-dept cz-20% (nws<br>umsessions cs5Label=1<br>Timezone<br>GMT<br>SESSION                      | Bredidense(15(1)) SourceTro<br>Sprivats(1)counting) SourceTro<br>sprivats(1)counting) SourceTro<br>sprivats(1)country<br>(c) cs2label=hmean(c)<br>(c) cs2label=hmean(c)<br>( | atedPort-Xd(sport)<br>mslatedPort<br>ulelabel} fn<br>mapp) cs3label<br>ame cn1<br>=xs{destcountry} v  |

- Feed Name: Enter or edit the name as Firewall logs.
- NSS Type: Select NSS for Firewall.
- **NSS Server**: Choose an NSS from the list.
- Status: It is Enabled by default.
- SIEM Destination Type: The type of destination.
  - **SIEM IP Address**: Enter the IP address of EventTracker.
- SIEM TCP Port: Enter port number 514.
- Log Type: Choose Firewall Logs.
- Choose the **Firewall Log Type**: Both Session and Aggregate Logs.
- SIEM Rate Limit (Events per Second): Leave as unrestricted or unlimited.
- Feed Output Type: Select Custom.
- Feed Output Format: NSS Feeds for Firewall Logs, copy and paste the pre-populated Feed Output Format with the following:

```
%s{mon} %02d{dd} %02d{hh}:%02d{mm}:%02d{ss} zscaler-nss-fw CEF
:0|Zscaler|NSSFWlog|5.7|%s{action}|%s{rulelabel}|3| act=%s{act
ion} suser=%s{login} src=%s{csip} spt=%d{csport} dst=%s{cdip}
dpt=%d{cdport} deviceTranslatedAddress=%s{ssip} deviceTranslat
edPort=%d{ssport} destinationTranslatedAddress=%s{sdip} destin
```

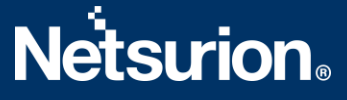

```
ationTranslatedPort=%d{sdport} sourceTranslatedAddress=%s{tsip
} sourceTranslatedPort=%d{tsport} proto=%s{ipproto} tunnelType
=%s{ttype} dnat=%s{dnat} spriv=%s{location} reason=%s{rulelabe
l} in=%ld{inbytes} out=%ld{outbytes} deviceDirection=1 cs1=%s{
dept} cs1Label=dept cs2=%s{nwsvc} cs2Label=nwService cs3=%s{nw
app} cs3Label=nwApp cs4=%s{aggregate} cs4Label=aggregated cs5=
%s{threatcat} cs5Label=threatcat cs6=%s{threatname} cs6label=t
hreatname cn1=%d{durationms} cn1Label=durationms cn2=%d{numses
sions} cn2Label=numsessions cs5Label=ipCat cs5=%s{ipcat} destC
ountry=%s{destcountry} avgduration=%d{avgduration} \n
```

- User Obfuscation: Choose Disable to display the usernames.
- **Time zone**: By default, this is set to the organization's time zone.
- **Duplicate Logs**: Enter the number to 60 (in minutes).
- 4. Click **Save** and **Activate** the change.

#### **3.3** To configure a feed for the DNS Logs

- 1. Go to Administration > Nanolog Streaming Service.
- 2. In the NSS Feeds tab, click Add NSS Feed. The Add NSS Feed window appears.
- 3. In the Add NSS Feed window, enter the following details.
  - Feed Name: Enter the name as DNS logs.
  - NSS Type: Select NSS for Firewall.
  - NSS Server: Choose an NSS from the list.
  - Status: It is Enabled by default.
  - SIEM Destination Type: The type of destination.
    - SIEM IP Address: Enter the IP address of the EventTracker.
  - SIEM TCP Port: Enter port number 514.
  - Log Type: Choose DNS Logs.
  - Feed Output Type: Select Custom.
  - Feed Output Format: For NSS Feeds for Web Logs, copy and paste the pre-populated Feed Output Format with the following.

```
%s{mon} %02d{dd} %02d{hh}:%02d{mm}:%02d{ss} zscaler-nss-fw-dns
CEF:0|Zscaler|NSSFWlog|5.7|%s{action}|%s{rulelabel}|3| act=%s{
action} suser=%s{login} cip=%s{cip} cpt=%d{cport} spriv=%s{loc
ation} reason=%s{rulelabel} in=%ld{inbytes} out=%ld{outbytes}
deviceDirection=1 durationms=%d{durationms} ruleresponse=%s{re
srulelabel} responseaction=%s{resaction} suser=%s{login} serve
ripaddress=%s{sip} serverport=%d{sport} externalId=%d{recordid}
} FQDN=%s{req} Domaincategory=%s{domcat} requesttype=%s{reqtyp
e} encoded=%s{eedone} datacentername=%s{datacenter} detecenter
city=%s{datacentercity} datacentercountry=%s{datacentercountry
}\n
```

• User Obfuscation: Choose Disable to display the usernames.

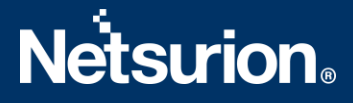

- **Time zone**: By default, this is set to the organization's time zone.
- **Duplicate Logs**: Enter the number of 60 (minutes).
- 4. Click Save and Activate the change.

#### 3.4 To configure a feed for the Alerts

- 1. Go to Administration > Nanolog Streaming Service.
- 2. In the NSS Feeds tab, click Add NSS Feed. The Add NSS Feed window appears.
- 3. In the Add NSS Feed window, enter the following details.
  - Feed Name: Enter the name as Alerts.
  - NSS Type: Select NSS for Web.
  - **NSS Server**: Choose an NSS from the list.
  - **Status**: The NSS feed is **Enabled** by default.
  - **SIEM Destination Type**: The type of destination.
    - **SIEM IP Address**: Enter the IP address of EventTracker.
  - SIEM TCP Port: Enter port number 514.
  - Log Type: Choose Alerts.
- 4. Select at which levels alerts will be sent: Critical.
- 5. Click **Save** and activate the change.

#### 3.5 To configure a feed for the Tunnel Logs

- 1. Go to Administration > Nanolog Streaming Service.
- 2. From the NSS Feeds tab, click Add NSS Feed. The Add NSS Feed window appears.
- 3. In the Add NSS Feed window, enter the following details.
  - Feed Name: Enter the name as Tunnel logs.
  - NSS Type: Select NSS for Web.
  - **NSS Server**: Choose an **NSS** from the list.
  - Status: The NSS feed is Enabled by default.
  - **SIEM Destination Type**: The type of destination.
    - SIEM IP Address: Enter the IP address of EventTracker.
  - **SIEM TCP Port**: Enter port number 514.
  - SIEM Rate (Events per Second): Leave as unrestricted or unlimited.
  - Log Type: Choose Tunnel.
  - **Record Type**: Specify the tunnel log record types to send in the single NSS Feed:
    - **Tunnel Event**: Status change events (applies to both GRE and IPSec)
  - Feed Output Type: Select Custom.
  - Feed Output Format: For NSS Feeds for Web Logs, copy and paste the pre-populated Feed Output Format with the following.

```
%s{mon} %02d{dd} %02d{hh}:%02d{mm}:%02d{ss} zscaler-nss-tunnel CE
F:0|Zscaler|NSSWeblog|5.7|%s{action}|%s{reason}|3| act=%s{action}
```

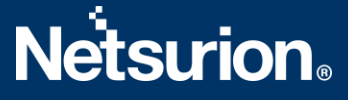

reason=%s{reason} app=%s{proto} dhost=%s{ehost} dst=%s{sip} src=%
s{cintip} sourceTranslatedAddress=%s{cip} in=%d{respsize} out=%d{
reqsize} request=%s{eurl} requestContext=%s{ereferer} outcome=%s{
respcode} requestClientApplication=%s{ua} requestMethod=%s{reqmet
hod} suser=%s{login} spriv=%s{location} externalId=%d{recordid} f
ileType=%s{filetype} destinationServiceName=%s{appname} cat=%s{ur
lcat} deviceDirection=1 cn1=%d{riskscore} cn1Label=riskscore cs1=
%s{dept} cs1Label=dept cs2=%s{urlcat} cs2Label=urlcat cs3=%s{malw
areclass} cs3Label=malwareclass cs4=%s{malwarecat} cs4Label=malwa
recat cs5=%s{threatname} cs5Label=threatname cs6=%s{bamd5} cs6Lab
el=md5hash rulelabel=%s{rulelabel} ruletype=%s{ruletype} urlclass
=%s{urlclass} devicemodel=%s{devicemodel} devicehostname=%s{devic
ehostname}\n.

- **Timezone**: By default, this is set to the organization's time zone.
- Duplicate Logs: Enter the number to 60 (minutes).
- 3. Click **Save** and activate the change.

#### 3.6 To configure a feed for the SaaS Security logs

- 1. Go to Administration > Nanolog Streaming Service.
- 2. In the NSS Feeds tab, click Add NSS Feed. The Add NSS Feed window appears.
- 3. In the Add NSS Feed window, enter the following details.
  - Feed Name: Enter the name as SaaS security logs.
  - NSS Type: Select NSS for Web.
  - NSS Server: Choose an NSS from the list.
  - Status: The NSS feed is Enabled by default.
  - SIEM Destination Type: The type of destination.
    - **SIEM IP Address**: Enter the **IP** address of EventTracker.
  - SIEM TCP Port: Enter port number 514.
  - Log Type: Choose SaaS Security API.
  - SIEM Rate Limit (Events per Second): Leave as unrestricted or unlimited.
  - Feed Output Type: Select Custom.
  - Feed Output Format: For NSS Feeds for Web Logs, copy and paste the pre-populated Feed Output Format with the following.

```
%s{mon} %02d{dd} %02d{hh}:%02d{mm}:%02d{ss} zscaler-nss-saas CEF:
0|Zscaler|NSSWeblog|5.7|%s{action}|%s{reason}|3| act=%s{action} r
eason=%s{reason} app=%s{proto} dhost=%s{ehost} dst=%s{sip} src=%s
{cintip} sourceTranslatedAddress=%s{cip} in=%d{respsize} out=%d{r
eqsize} request=%s{eurl} requestContext=%s{ereferer} outcome=%s{r
espcode} requestClientApplication=%s{ua} requestMethod=%s{reqmeth
od} suser=%s{login} spriv=%s{location} externalId=%d{recordid} fi
leType=%s{filetype} destinationServiceName=%s{appname} cat=%s{url
cat} deviceDirection=1 cn1=%d{riskscore} cn1Label=riskscore cs1=%
```

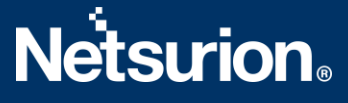

```
s{dept} cs1Label=dept cs2=%s{urlcat} cs2Label=urlcat cs3=%s{malwa
reclass} cs3Label=malwareclass cs4=%s{malwarecat} cs4Label=malwar
ecat cs5=%s{threatname} cs5Label=threatname cs6=%s{bamd5} cs6Labe
l=md5hash rulelabel=%s{rulelabel} ruletype=%s{ruletype} urlclass=
%s{urlclass} devicemodel=%s{devicemodel} devicehostname=%s{device
hostname}\n
```

- User Obfuscation: Choose Disable to display the usernames.
- **Timezone**: By default, this is set to the organization's time zone.
- Duplicate Logs: Enter the number of 60 (in minutes).
- 4. Click **Save** and activate the change.

### **About Netsurion**

Flexibility and security within the IT environment are two of the most important factors driving business today. Netsurion's cybersecurity platforms enable companies to deliver on both. Netsurion's approach of combining purpose-built technology and an ISO-certified security operations center gives customers the ultimate flexibility to adapt and grow, all while maintaining a secure environment. Netsurion's <u>EventTracker</u> cyber threat protection platform provides SIEM, end protection, vulnerability scanning, intrusion detection and more; all delivered as a managed or co-managed service. Netsurion's <u>BranchSDO</u> delivers purpose-built technology with optional levels of managed services to multilocation businesses that optimize network security, agility, resilience, and compliance for branch locations. Whether you need technology with a guiding hand or a complete outsourcing solution, Netsurion has the model to help drive your business forward. To learn more visit <u>netsurion.com</u> or follow us on <u>Twitter</u> or <u>LinkedIn</u>. Netsurion is #23 among <u>MSSP Alert's 2021 Top 250 MSSPs</u>.

#### **Contact Us**

**Corporate Headquarters** Netsurion Trade Centre South 100 W. Cypress Creek Rd Suite 530 Fort Lauderdale, FL 33309

#### **Contact Numbers**

EventTracker Enterprise SOC: 877-333-1433 (Option 2) EventTracker Enterprise for MSP's SOC: 877-333-1433 (Option 3) EventTracker Essentials SOC: 877-333-1433 (Option 4) EventTracker Software Support: 877-333-1433 (Option 5) https://www.netsurion.com/eventtracker-support